## Способы добавления шаблонов

Шаблон представляет собой часть контента (текст, изображения и другие материалы), который можно дублировать в других статьях. Примерами использования шаблона являются: правовая оговорка, которая добавляется в нижней части каждой статьи; описание последовательности действий, которые являются общими для многих ваших инструкций и т.д.

Шаблоны в статьи можно добавлять, заменять или включать.

- Добавление подразумевает вставку содержимого шаблона в статью. После добавления контента останется лишь отредактировать его, как любой другой контент статьи.
- Замена аналогична добавлению с одним отличием вместо вставки только содержимого шаблона в текущую позицию курсора, заменяется всё содержимое статьи.
- Включение означает, что в область редактирования статьи помещается только маркер в виде кода или [tmpl: includeisclaimer], но само содержимое не отображается. Редактирование содержимого шаблона в статье недоступно. Для редактирования содержимого шаблона необходимо вернуться в сам шаблон.

Удобство последней функции заключается в том, что шаблон можно обновлять неограниченное количество раз, и все внесенные изменения всегда переносятся в статью. В отличие от добавления и замены шаблона, при которых содержимое шаблона просто помещается в область редактирования статьи, размещенный вами контент не изменится пока вы не обновите сам шаблон.

## Добавление шаблона в статью

Прежде чем использовать шаблон в статье, его необходимо сначала сформировать.

Для добавления шаблона в статью выполните следующее:

- Откройте статью в режиме редактирования или добавления новой.
- Если необходимо добавить шаблон или привязать статью к шаблону, то в области редактирования текста статьи поместите курсор в место, в которое требуется добавить шаблон.
- В области Статья из выпадающего списка Шаблон выберите требуемый тип шаблона.

| Редактировать                            |                                                                                                    |                                        |
|------------------------------------------|----------------------------------------------------------------------------------------------------|----------------------------------------|
| Тип:                                     |                                                                                                    | v                                      |
| * Категория:                             | Начните вводить название категории                                                                                                    |                                        |
|                                          | Comments                                                                                                    | +<br>-<br>-<br>-                       |
| * Заголовок:                             | The category input screen explained                                                                                                    | i.                                     |
| * Статья:                                | Шаблон:                                                                                                    | <ul> <li>No. 100 (1990)</li> </ul>     |
|                                          | Шаблон:                                                                                                    |                                        |
|                                          | Copyright notice                                                                                                    | 155  110  150  150  150  150  150  150 |
|                                          | Info Box                                                                                                    | i 📼 👳 🎮 🖬 Ø 🎟 🖶 🙂 Ω 🖼 🗛· Δι·           |
|                                          | Info Box 2                                                                                                    |                                        |
|                                          | Page Content 1                                                                                                    |                                        |
|                                          | Template_Sush                                                                                                    | ^                                      |
|                                          | test_template                                                                                                    | gory are displayed in the public view. |
|                                          | Кнопка                                                                                                    |                                        |
|                                          | 5. The Order defines where the category is placed in the list of categories. By default, it is added to the end of the list.                                                    |                                        |
|                                          | 6. You can assign an owner to a category by nominating a supervisor. This is the person who receives<br>emails when pending articles have been created and need to be approved. |                                        |
|                                          | <ul> <li>Click on the folder icon to bring up a list of users.</li> <li>Assign a user.</li> </ul>                                                                               |                                        |
| • Нажмите кнопку для добавления шаблона: |                                                                                                    |                                        |

- 💽 **добавляет** содержимое шаблона в статью. В область редактирования статьи в текущую позицию курсора вставляется текст шаблона. Если в области редактирования находился текст, то вставка содержимого шаблона до или после него на текст не влияет.
- 💽 заменяет существующее содержимое статьи. В результате удаляется весь текст, который находился в области редактирования статьи, а взамен него вставляется содержимое шаблона.
- **№ включает** содержимое шаблона. В области редактирования в текущую позицию курсора помещается "заполнитель". Когда пользователь открывает статью для просмотра, то база знаний извлекает текст из шаблона-заполнителя и отображает содержимое шаблона.
- Шаблон можно включить другим способом. Если ранее вы назначили для своего шаблона ключ, то достаточно в области редактирования ввести специальную команду include и ключ шаблона. Строка должна выглядеть

следующим образом:

[tmpl:include|<Ключ шаблона>]

 Аналогичным образом вместо ключа шаблона можно использовать идентификатор шаблона. Строка будет выглядеть следующим образом:

[tmpl:include|<*ID шаблона*>]

Другой способ вставить шаблон - использовать кнопку (Шаблоны) на панели инструментов. Кнопка позволяет только добавить или заменить шаблон, но не даёт привязать контент.

При выборе этого способа:

- Откройте статью в режиме редактирования или добавления новой.
- В области редактирования текста статьи поместите курсор в место, в которое требуется добавить шаблон.
- На панели инструментов нажмите иконку Шаблоны.
- Откроется всплывающее окно. Если необходимо заменить все содержимое текущей статьи, то установите флаг Заменить содержимое.
- В списке нажмите на название шаблона.
- Далее выполнится возврат в редактор. Встроенный шаблон отобразится в области редактирования статьи.

## Совет:

• В качестве формы шаблона также можно использовать тип статьи.

ID статьи: 56 Последнее обновление: 5 мая, 2020 Обновлено от: Черевко Ю. Ревизия: 13 Руководство пользователя v8.0 -> Статьи -> Шаблоны статей -> Использование шаблонов в статьях https://www.kbpublisher.ru/kb/entry/56/